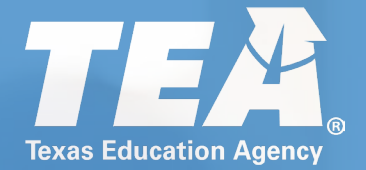

# **Visiting International Teacher**

A Guide for School District Staff

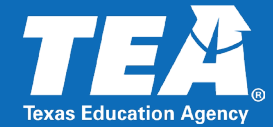

TEA Staff

- Establishes the procedures to ensure compliance with the agency's policies and regulations.
- Collects all applications and fees required for issuance of the VIT certificate.
- Reviews and processes VIT applications for certificate issuance.

Exchange Visitor Program

- Applies to become a TEA-Approved Exchange Visitor Program.
- Facilitates recruitment and selection of candidates and sponsor visiting teacher visas.
- Verifies English language proficiency.
- Maintains communication with TEA and school district partners.

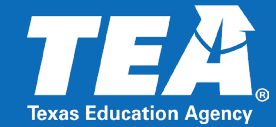

- Creates a TEA Login account with given social security number.
- Uploads a copy of their DS-2019.
- Submits an official course by course foreign credential evaluation.
- Pays all application and fingerprinting fees.
- Completes fingerprinting.

- School Districts and Charter Schools
  - Ensures that the visiting teacher not only meets the essential qualifications for the position but also possesses the necessary out-of-country certification required to effectively address the specific needs of the teaching assignment. This verification process helps maintain high educational standards and guarantees that students receive instruction from qualified professionals.
  - Submits VIT application recommending the teacher for certificate issuance.

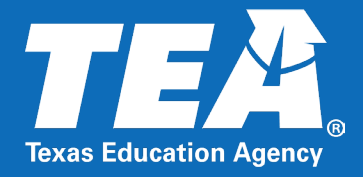

# Who is eligible for a VIT certificate?

### VIT Certificate Eligibility

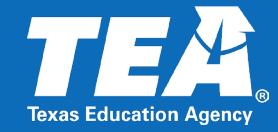

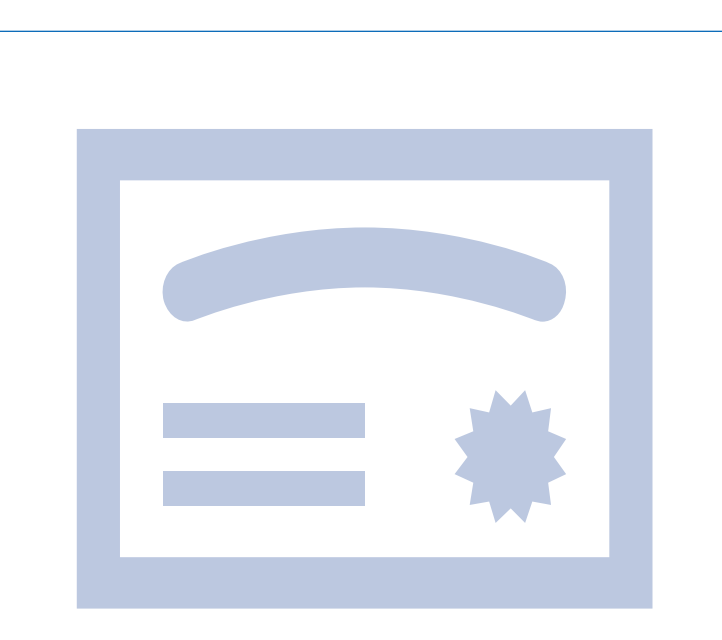

Certified, experienced educator supported by a TEA-Approved Exchange Visitor Program

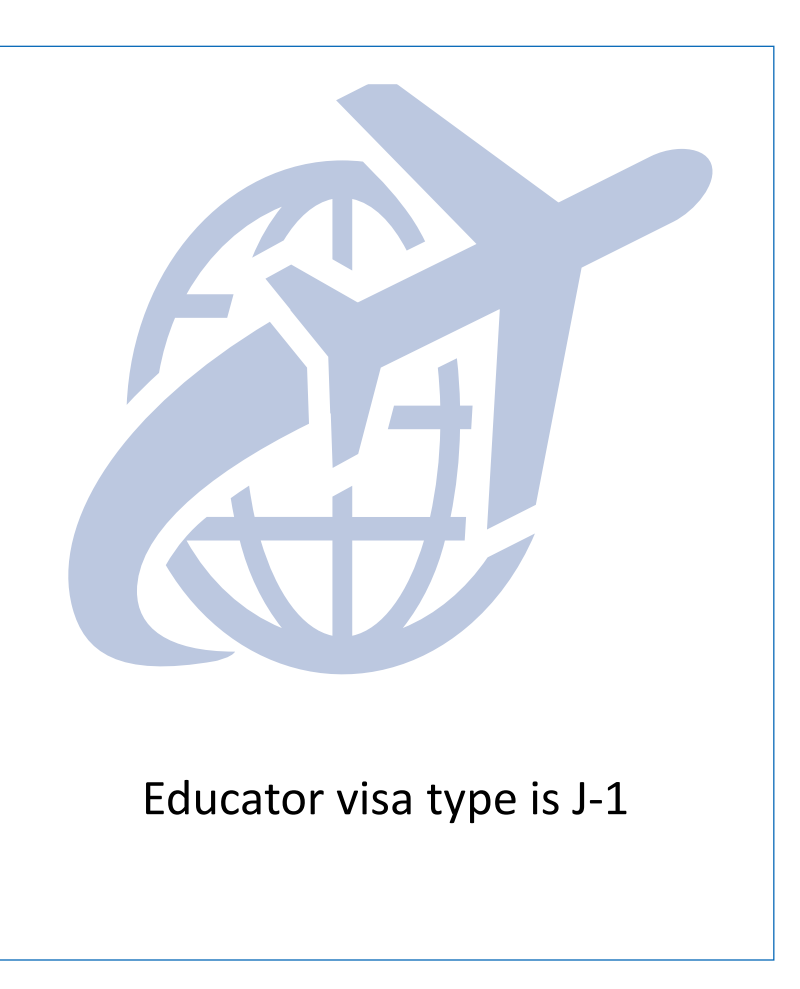

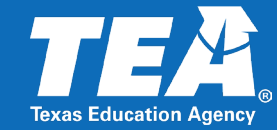

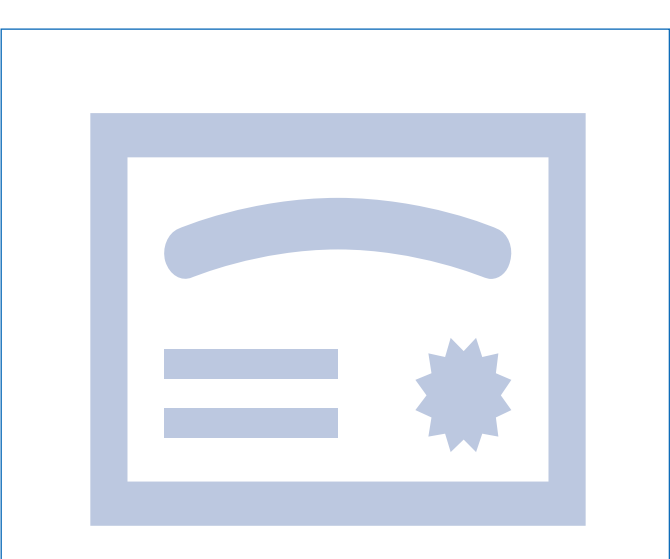

VIT certificate holder supported by a TEA-Approved Exchange Visitor Program

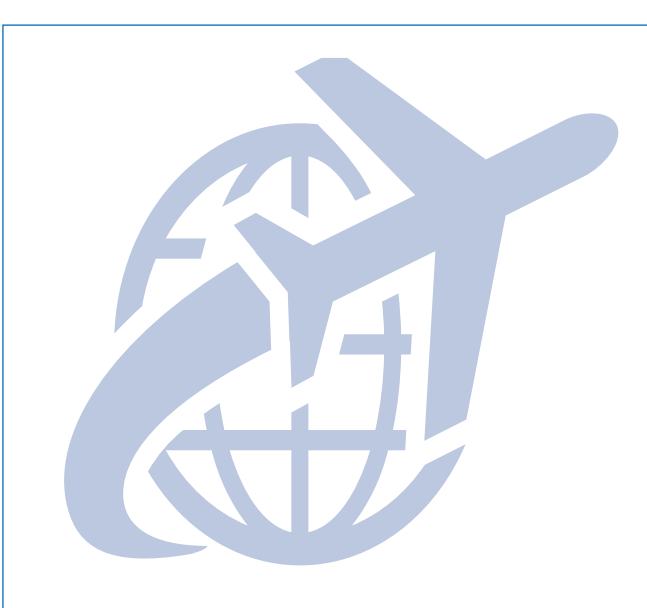

Educator visa type is J-1

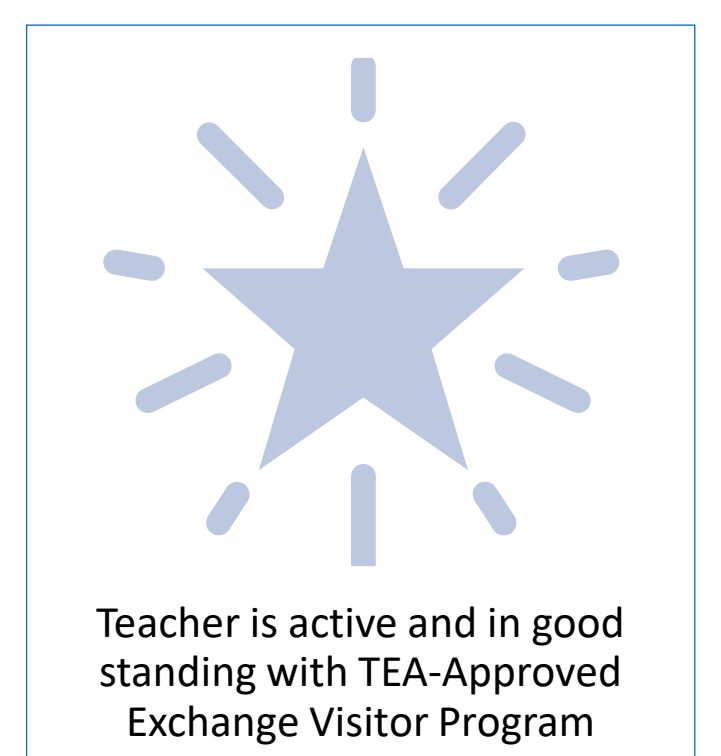

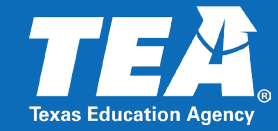

### Visiting International Teachers

Visiting teachers must be actively enrolled in a TEA-Approved Exchange Visitor Program

The intention is to obtain temporary certification for foreign educators coming to the U.S. to teach, study, conduct research, demonstrate special skills, and share teaching practices and experiences.

### Out-of-Country Certified Educators

Those not actively participating in a Teacher Exchange Visitor Program.

The intention is to become a fully certified educator in Texas and will follow the application process outlined for <u>Out-of-Country certified educators</u>.

Applicants must meet all standard certificate requirements, including English language proficiency.

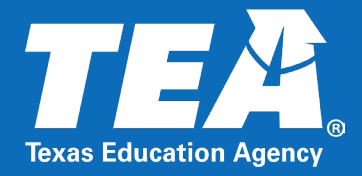

### **TEAL Account Setup**

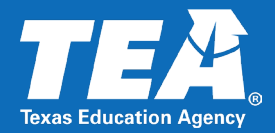

## Social Security Number

• Candidates must obtain a Social Security number to create a TEA Login account.

### Educator Requests for a New Account

• The candidate should create a new user account to ensure they have the necessary access to the system.

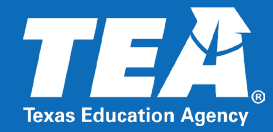

#### Educator Certification Online System for Educators

Educator Certification Online System for external educator users

Please click the "View My Educator Certification Account" link below.

View My Educator Certification Account TEA ID: After the educator successfully sets up their account, they will gain access to their TEA ID number.

The educator should then provide their TEA ID number for online submission of their application.

Reminder – Educators must upload a copy of the **DS-2019** form and **submit a foreign credential evaluation**.

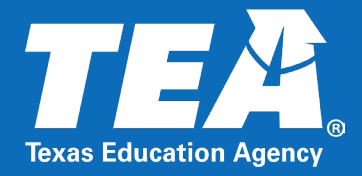

# **VIT Online Application**

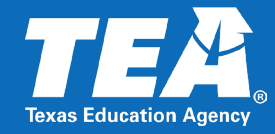

VIT applications are submitted online via the Educator Certification Online System for Entities (Green Screen).

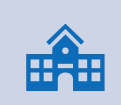

VIT initial and extension applications are submitted on behalf of the educator by the employing school district.

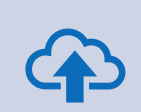

Visiting International Teachers are expected to upload a copy of their DS-2019 directly to their educator account.

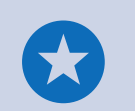

NEW - An official Foreign Credential Evaluation is also required for issuance of the VIT certificate.

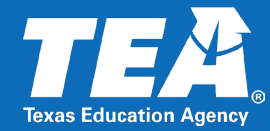

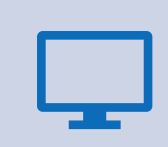

### Verify your Educator Certification Online System for Entities Access

**Educator Certification Online System for Entities** 

Educator Certification Online System for Entities

Please submit a Help Desk ticket for assistance. Educators can self-serve by checking the status of their documents and applications in their accounts. Certificates that are up-to-date will display today's date at the bottom of the page. Clear your cache if the date shown is older.

|   | ISD |  |
|---|-----|--|
| - |     |  |

Roles: District\_Fingerprint Update, District\_Educator Aide, District\_Submit Permits

| <b>S</b> |  |
|----------|--|
| ≈=       |  |

You must have "District\_Educator Aide" access to view the VIT Menu.

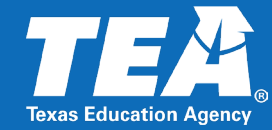

| TEA                                 | Educator Certification Online System (ECOS)                                                                                                    |                  |  |  |  |
|-------------------------------------|----------------------------------------------------------------------------------------------------|------------------|--|--|--|
| lexas Education Agency              | ogged in as: Jennifer Rivera   ZZ Visiting International Teacher - SBEC (999996)                                                                                | Exit ECOS        |  |  |  |
| Main Menu                           | Educator Search                                                                                                    |                  |  |  |  |
| Permits <del>-</del>                |                                                                                                    |                  |  |  |  |
| View Payment History                | Instructions                                                                                                    | -                |  |  |  |
| Educational Aides -                 | The applicant/educator's name must appear exactly as it appears on their valid state ID.<br>You may search for an educator by social security or TEA ID number. |                  |  |  |  |
| Visiting Int'l Teacher <del>-</del> | You may create a new educator by clicking the 'Create SSN' checkbox after providing a social security number.                                                   |                  |  |  |  |
| VIT List                            |                                                                                                    |                  |  |  |  |
| Apply for VIT                       | Search                                                                                                    | -                |  |  |  |
| Fingerprinting -                    | Filters SSN                                                                                                    |                  |  |  |  |
| Career & Technology <del>-</del>    | SSN V Create with Given SSN Q Search Reset                                                                                                    |                  |  |  |  |
| Approved Programs -                 |                                                                                                    |                  |  |  |  |
| Educator Information -              |                                                                                                    |                  |  |  |  |
| Satisfaction Survey                 |                                                                                                    |                  |  |  |  |
| User Profile                        |                                                                                                    |                  |  |  |  |
| File Transfer -                     |                                                                                                    |                  |  |  |  |
| Switch Back to Admin                |                                                                                                    |                  |  |  |  |
|                                     |                                                                                                    | Release 16.4.5.0 |  |  |  |

TEA ID

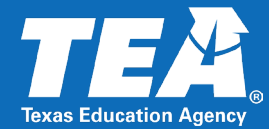

#### **Educator Search**

| Instructions                                                                                                    |                                                   |  |  |
|----------------------------------------------------------------------------------------------------|---------------------------------------------------|--|--|
| The applicant/educator's name must appear exactly as it appears on their valid state ID.<br>You may search for an educator by social security or TEA ID number.<br>You may create a new educator by clicking the 'Create SSN' checkbox after providing a social security number. |                                                   |  |  |
| Search                                                                                                    |                                                   |  |  |
| Filters                                                                                                    | SSN                                               |  |  |
| SSN 🗸                                                                                                    | Create with Given SSN Create With Given SSN Reset |  |  |
| SSN                                                                                                    |                                                   |  |  |

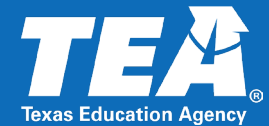

#### **Educator Profile Setup**

| Instructions                                                                            |                                                                                                    |                                                                                                    | –                                              |  |  |  |
|-----------------------------------------------------------------------------------------|----------------------------------------------------------------------------------------------------|----------------------------------------------------------------------------------------------------|------------------------------------------------|--|--|--|
| Please verify th                                                                        | Please verify this is the home address for this educator. The educator's email address is also REQUIRED. We use email as the primary method to communicate with the educator. |                                                                                                    |                                                |  |  |  |
| Demographics                                                                            |                                                                                                    |                                                                                                    | _                                              |  |  |  |
| Social Sec<br>TEA ID:<br>First Name<br>Middle Na<br>Last Name<br>Suffix:<br>Ethnicity/F | urity Number: *  e: *  me:  Select  ace: *                                                                                                    | Gender: * Date of Birth: * Phone: Driver License #: DL State: Email Address: *                                                        | <ul> <li>✓</li> <li>Other Foreign ✓</li> </ul> |  |  |  |
| Address United State Address:* City:* State:* Zip:*                                     | ntes and other US Territories                                                                                                    | <ul> <li>Foreign Address</li> <li>Address:</li> <li>City/Locale:</li> <li>Province<br/>Abbreviation:</li> <li>Postal Code:</li> </ul> | └── (If applicable)                            |  |  |  |

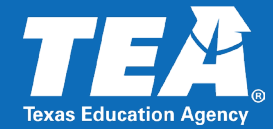

#### **Educator Profile Setup**

\* Please enter educator's race.

\* The educator's email address is required. We use email as the primary method to communicate with the educator. Status changes, reminders, fingerprint information and other important actions pertaining to the educator's credentials will be communicated to them with this email address.

#### Instructions

Please verify this is the home address for this educator. The educator's email address is also REQUIRED. We use email as the primary method to communicate with the educator.

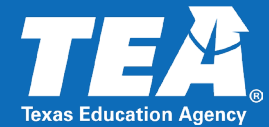

#### Educator Affidavit Setup

Has this educator ever been the subject of an arrest that has resulted in deferred adjudication, probation or a conviction?

#### Yes $\bigcirc$ No $\bigcirc$

Has this educator ever been investigated by a licensing authority or had a license, certificate, or permit revoked, denied, suspended, or subject to any other sanction in Texas or any other state? Yes  $\bigcirc$  No  $\bigcirc$ 

#### Applicant's Affidavit:

"I, jennifer.rivera3, an authorized representative of ZZ Visiting International Teacher - SBEC, verify that I have entered on-line, truthfully and correctly, the information regarding this Visiting International Teacher application.

I verify this educator has fulfilled all requirements for issuance of the Visiting International Teacher Certificate, to include the following:

1. Holds a valid teaching credentials from the country of origin based on the equivalent of at least a United States baccalaureate degree ;

2. Has met general requirements prescribed in 19 TAC 230.11, including demonstrated English language proficiency;

3. Has criminal activity clearance from the country of origin;

4. Has demonstrated subject matter competence in the subjects(s) taught, as defined by the Texas Education Agency in compliance with federal requirements.

I verify that the school district will provide the educator with intensive supervision consisting of structured guidance and regular and ongoing support."

#### Continue

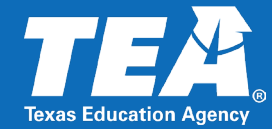

#### **Entity Visiting International Teacher Details**

| Application Information               |                                                              | -      |
|---------------------------------------|--------------------------------------------------------------|--------|
| Name:                                 | Test Jennifer Test VIT                                       |        |
| SSN:                                  | 333-22-2111 View Credential:                                 | s Held |
| Effective Date:*                      | 08/01/2025                                                   |        |
| Teaching Exchange Program (Sponsor):* | Education Service Center Region 13                           |        |
| Current Degree Information            |                                                              | -      |
| No degree on record.                  |                                                              |        |
| New Degree Information                |                                                              | -      |
| Highest Degree Earned:                | Bachelors                                                    |        |
| Date Conferred:                       | 08/19/2012                                                   |        |
| State:                                | Other Foreign                                                |        |
| Texas Institution:                    | Select Texas Institution                                     |        |
| Or Out Of State Institution:          | Name of Foreign Institution                                  |        |
| Select Certificate                    |                                                              | -      |
|                                       | Initial Visiting International Teacher certificate.          |        |
|                                       | 1st Extension of Visiting International Teacher certificate. |        |
|                                       | 2nd Extension of Visiting International Teacher certificate. |        |

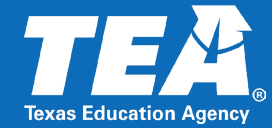

Entity Visiting International Teacher List

Succesfully recommended the educator for the VIT application.

#### Instructions

Only applicants that are participating in a TEA approved J-1 visa teacher exchange program may be issued a Visiting International Teacher Certificate. **NOTE:** Applied refers to an application for which additional information is needed and the application is not complete. Click on the name of the applicant you wish to recommend for a certificate to complete and submit the application. To remove an application, click on the "Remove" check box, then select "Remove Selected Recommendations" at the bottom of the page. \* Indicates that the application has been approved/deactivated/denied/pending investigation and it cannot be removed.

| Search                       |                     |                      |          |        |          |          |                 |           |                  |          |               | - |
|------------------------------|---------------------|----------------------|----------|--------|----------|----------|-----------------|-----------|------------------|----------|---------------|---|
| Filters                      | School Year         | Select only          | D        | ays to | show     |          |                 |           |                  |          |               |   |
| School Year 🗸                | 2024-2025 🗸         | All                  | <b>~</b> | 411    | ~        |          | <b>Q</b> Search | & Reset   |                  |          |               |   |
| Visiting International Teach | er List             |                      |          |        |          |          |                 |           |                  |          |               | - |
| Show 10 v entri              | es                  |                      |          |        |          |          |                 | Search:   | Filter results   |          | Export to CSV |   |
| Name                         | 🜲 Туре              |                      | \$ TEA   | ID     | Applicat | ion Date | 🔺 Status        | ¢         | Pay Fee<br>■ All | Pay FP   | Remove        | ÷ |
| Test Intern                  | Visiting I          | nternational Teacher | 186      | 8699   | 08/20/20 | )24      | Applied         |           |                  |          |               |   |
| Jennifer test                | Visiting I          | nternational Teacher | 235      | 5957   | 01/03/20 | )25      | Deactiva        | ted       |                  |          | *             |   |
| JamesJamesJames TestT        | TestTest Visiting I | nternational Teacher | 236      | 7387   | 01/03/20 | )25      | Deactiva        | ted       |                  | Blocked  | *             |   |
| Test Jennifer Test VIT       | Visiting I          | nternational Teacher | 258      | 9549   | 02/25/20 | )25      | Submitte        | ed to TEA |                  |          |               |   |
| Showing 1 to 4 of 4 entri    | es                  |                      |          |        |          |          |                 |           |                  | Previous | 1 Next        |   |
| 4                            |                     |                      |          |        |          |          |                 |           |                  |          |               |   |

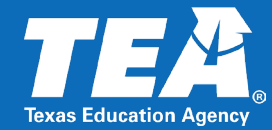

#### Applied

• The application was not successfully submitted. Click on the educator's name and complete the application. You must click "Submit".

#### Submitted to TEA

• The VIT application was successfully submitted to TEA. Please allow time for processing.

#### Recommended

• TEA has reviewed the application and authorized the certificate for issuance, but the application is pending completed fingerprints or the VIT application fee. You may want to communicate to the educator to check their account for missing items.

#### Certified

• The VIT certificate has issued online.

#### Deactivated

• The application was deactivated by TEA staff.

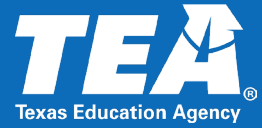

Allow 5-7 business days for the certificate to be processed and issued online. <u>All required</u> <u>documents must be received</u>.

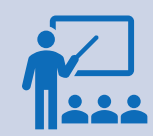

You may check the status of applications in ECOS Entities under Visiting International Teacher > VIT List.

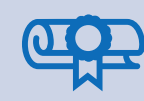

Educators will receive an email notification from "TEA No Reply <no-reply@tea.texas.gov" when a VIT application is submitted, if items are missing, and when the certificate is issued online.

### Educator Next Steps

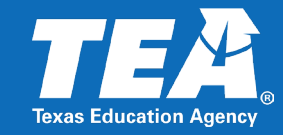

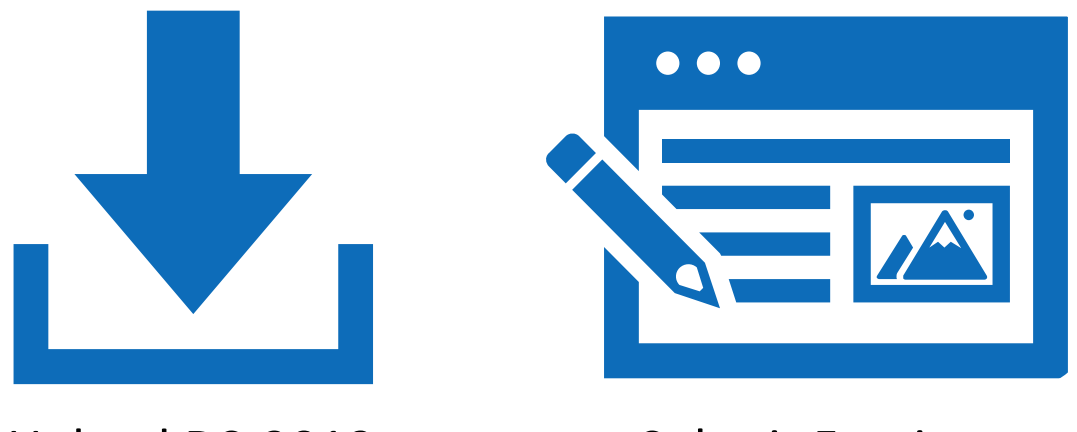

Upload DS-2019

Submit Foreign Credential Evaluation Pay Application and Fingerprinting fees

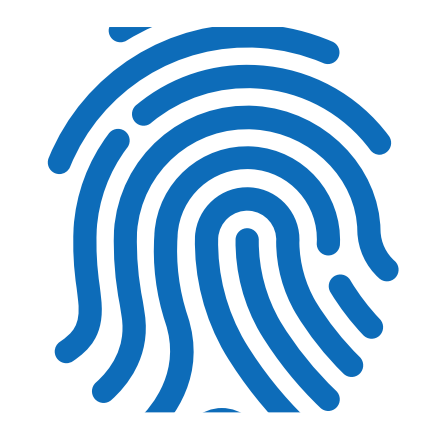

Complete Fingerprinting

### VIT Certificate Deactivation

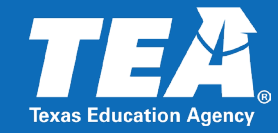

Should a visiting teacher leave their position, you must immediately notify the teacher exchange program and TEA. The teacher exchange program will confirm that the teacher is no longer employed or participating in the VIT program. TEA will expire the VIT certificate according to the date that the teacher is no longer a participant in the VIT program.

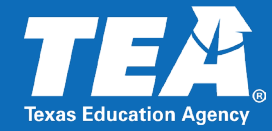

| TEAL Account set up?                          | <ul> <li>Educators are encouraged to create their own TEA Login account. Educators must first obtain<br/>their social security number before setting up their TEA Login.</li> </ul>                                                                         |
|-----------------------------------------------|----------------------------------------------------------------------------------------------------|
| Educator process?                             | • Educators are expected to pay the application and fingerprinting fees via their online account.<br>The educator will be able to pay application fees and schedule their fingerprinting<br>appointment as soon as the VIT application is submitted online. |
| School Districts process?                     | <ul> <li>School district staff is responsible for submitting the VIT application online. VIT Applications<br/>should be submitted within 45 instructional days from the date of the assignment.</li> </ul>                                                  |
| Out-of-Country Review of Credentials process? | <ul> <li>Out-of-country applicants who are applying for a review of credentials independently of a<br/>teacher exchange program should follow the application process outlined for <u>Out-of-Country</u><br/><u>certified educators</u>.</li> </ul>         |
| Name Corrections?                             | • Educators may upload a copy of their current passport or state ID directly to their account. TEA Staff will correct the educators name at the time the VIT application is processed.                                                                      |

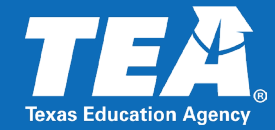

| Is a new DS-2019 form required for an extension?          | <ul> <li>To be issued the VIT extension, educators must upload a new and current copy of<br/>their DS-2019 form.</li> </ul>                                                                                                    |
|-----------------------------------------------------------|----------------------------------------------------------------------------------------------------|
|                                                           |                                                                                                    |
| Who is eligible for a VIT extension?                      | <ul> <li>The maximum limit on a VIT certificate is 5 years. The VIT certificate is effective<br/>once issued and will expire, used or not. The applicant must be actively enrolled<br/>and in good standing with the visiting teacher exchange program.</li> </ul> |
|                                                           |                                                                                                    |
| When to submit VIT extension application?                 | <ul> <li>You may submit VIT extensions 3 months before the expiration date of the current<br/>certificate and not more. If the application is submitted too soon, an error<br/>message will display.</li> </ul>                                                    |
|                                                           |                                                                                                    |
| Visiting teacher is no longer employed with our district? | <ul> <li>Immediately notify the teacher exchange program and TEA via the <u>TEA Help Desk.</u></li> </ul>                                                                                                    |

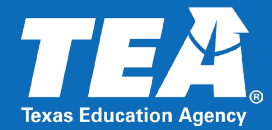

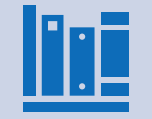

§230.41. Visiting International Teacher Certificates

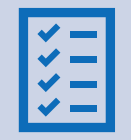

Acceptable Foreign Credential Evaluators list

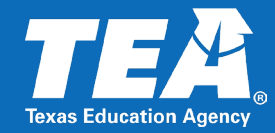

#### **Educator Preparation, Certification and Enforcement**

- Office Support Direct Number: 512-936-8400
- For Educator Certification Support, select option 2
- Hours: Monday to Friday 8:00 am-4:30 pm
- Help Desk: Educator Certification and CPE

#### **Fingerprinting and Registry Support**

- Phone Support Number: 512-936-8400, Option 3
- Hours: Monday to Friday 9:00 am- 12:00 pm
- Help Desk: Fingerprinting and Do Not Hire Registry

**TEA website:** <u>Visiting International Teachers</u>